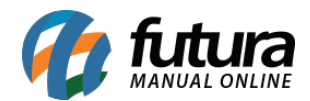

## 1 - Nova configuração para produtos em promoção

Nesta versão o sistema foi adaptado para que as promoções mais recentes do **ERP Futura Server** apareçam em primeiro lugar no modulo de promoção da loja virtual;

## 2 - Novo comportamento para Perguntas efetuadas em produtos do Mercado Livre

#### **Caminho:** <u>*Painel adm>Extensões>Mercado Livre>Responder perguntas*</u>

Agora será possível responder perguntas dentro do painel administrativo que foram feitas em produtos no mercado livre, ao acessar o caminho acima o sistema abrirá a tela abaixo com todas as perguntas feitas:

| Ø | Ir para loja | Painel Catálogo v Extensões v Vendas v Sistema v Relatórios v                                 | <br>• | RAZAO SOCIAL (2681)<br>CONECTADO COMO FUTURA |
|---|--------------|-----------------------------------------------------------------------------------------------|-------|----------------------------------------------|
|   |              | Analisar Perguntas<br>Principal > Mercadolive > Análisar Perguntas                            |       |                                              |
|   |              | Organizar por:<br>Perguntas não respondidas • O Crescente • Decrescente                       |       |                                              |
|   |              | #MLB1111023234 0 de 1 respondidas Cubo Magico #1691                                           |       |                                              |
|   |              | Exibindo de 1 a 1 do total de 1   1 Página(s)                                                 |       |                                              |
|   |              | Futura Sistemas © 2009-2018 Todos os direitos reservados.<br>Versão 2018.10.08 - Build: 46879 |       |                                              |

Selecione a que deseja responder e a tela abaixo será aberta:

| Ø | Ir para loja                                       | Painel Catálogo ~                                                                                           | Extensões ~ Vendas ~                                         | Sistema ~ Relat                                 | lórios 🗸                          | <b>*</b> < | <b>Q</b> < | RAZAO SOCIAL (2681)<br>CONECTADO COMO FUTURA |
|---|----------------------------------------------------|----------------------------------------------------------------------------------------------------|--------------------------------------------------------------|-------------------------------------------------|-----------------------------------|------------|------------|----------------------------------------------|
|   | Analisar Perguntas<br>Principal > Mercadolivre > A | S<br>nalisar Perguntas → Responder P                                                                        | Perguntas                                                    |                                                 |                                   |            |            |                                              |
|   |                                                    | Cubo Magico<br>#MLB1111023234<br>ID Mercado Livre<br>TESTRNQCLEN0 (Sao<br>Qual o material dess<br>Responder | 1<br>Perguntas<br>Paulo/BR-SP)<br>se Cubo Magico? (02/10/201 | 0<br>Respondīdas<br>8)                          | #1691<br>ID E-commerce<br>Excluir |            |            |                                              |
|   |                                                    |                                                                                                    | Exibindo de 1 a 1 do                                         | total de 1   1 Página(s                         | 5)                                |            |            |                                              |
|   |                                                    |                                                                                                    | Futura Sistemas © 2009-201<br>Versão 2018.10                 | 8 Todos os direitos resen<br>.08 - Build: 46879 | vados.                            |            |            |                                              |

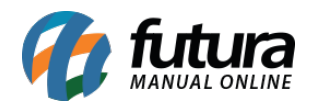

Ao responder à pergunta será replicado ao *Mercado Livre* conforme mostra imagem abaixo:

| Escreva uma pergunta                                                                                                    | Cubo Magico<br>R\$ 22 <sup>43</sup><br>Comprar agora                                                                          |
|----------------------------------------------------------------------------------------------------|----------------------------------------------------------------------------------------------------|
| Sua pergunta                                                                                                    |                                                                                                    |
| <ul> <li>Qual o material desse Cubo Magico?</li> <li>O cubo magico é de plástico, mas temos de outros materiais. 02/10/2018 15:25</li> </ul> | Mercado Pontos                                                                                                    |
|                                                                                                    | Você está no nível Lendário<br>Com esta compra, acumulará 7 pontos. Continue<br>somando para ficar sempre no nível mais alto! |
| Outras perguntas                                                                                                    | Saiba mais sobre Mercado Pontos                                                                                               |
| O Cubo Magico é o profissional?                                                                                                    |                                                                                                    |
|                                                                                                    | Formas de pagamento                                                                                                    |
|                                                                                                    | Cartões de crédito                                                                                                    |
|                                                                                                    |                                                                                                    |
|                                                                                                    | Boleto bancário                                                                                                    |
|                                                                                                    | Boleto                                                                                                    |
|                                                                                                    | Conheça outros meios de pagamento                                                                                             |

# 3 - Catalogo de Produtos reformulado

## **Caminho:** <u>*Catalogo*>Produtos</u>

Nesta versão a tela de catálogo de produtos foi estilizada, deixando a pesquisa dos produtos mais claras, facilitando assim a visualização das informações, conforme mostra imagem abaixo:

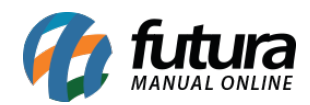

| 🕼 Ir para loja | Painel                     | Catálogo ~ Extensões ~ Vendas ~ Sistema ~ Rela       | iórios ~              | <b>∦</b> < <b>0</b> < | Bijux (1)<br>CONECTADO COMO FUTURA |
|----------------|----------------------------|------------------------------------------------------|-----------------------|-----------------------|------------------------------------|
|                |                            | Categorias Produtos Fabricantes Avaliações Avaliaçõe | s da loja Informações |                       |                                    |
|                | Principal > Produtos       |                                                      |                       |                       |                                    |
|                |                            |                                                      |                       | ▼ FILTRAR             |                                    |
|                | Selecionar todos           |                                                      |                       |                       |                                    |
|                | #1114 See BRINCO DOURAD    | O   PÉROLA SINTÉTICA                                 | R\$ 12,80 5 unid.     | Habilitado            |                                    |
|                | #5088 BRINCO<br>DOURAD     | FOLHEADO<br>O/PRATA   METAL                          | R\$ 30,48 7 unid.     | Habilitado            |                                    |
|                | #8920 #BRINCO DOURAD       | FOLHEADOS<br>O   METAL                               | R\$ 37,43 12 unid.    | Habilitado            |                                    |
|                | #8918 #8918 BRINCO         | FOLHEADOS .<br>I METAL                               | R\$ 33,54 6 unid.     | Habilitado            |                                    |
|                | #8917 000 BRINCO           | FOLHEADO<br>O/PRATA   METAL                          | R\$ 59,84 12 unid.    | Habilitado            |                                    |
|                | #8913 #8913 BRINCO         | 0   METAL                                            | R\$ 27,83 43 unid.    | Habilitado            |                                    |
|                | #8538 *** BRINCO<br>DOURAD | O   METAL                                            | R\$ 6,82 3 unid.      | Habilitado            |                                    |

## 4 - Nova integração de pagamento

A partir desta versão a Loja Virtual será compatível com a opção eRede transparente que possibilita que a finalização de pagamento seja no próprio ambiente da loja virtual.

# 5 - Nova opção de código exibido no produto

## Caminho: *Sistema>Configurações>Opções*

Agora o sistema irá replicar os códigos de barras inserido no campo GTIN/EAN/UPC da aba e-futura, para configurar acesse o caminho indicado acima e escolha a opção Código de Barras GTIN/EAN/UPC, conforme mostra imagem abaixo:

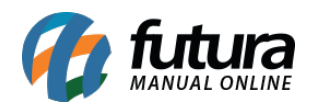

| 🚺 Ir para loja                                                                                                    |                                                                                    |                                                                       | Pa                           | inel Cat | álogo 🗸  | Extensões ~ | Vendas ~ | Sistema v | Relatórios ~ | A | K | ()<br>() | RAZAO SOCIAL (2681)<br>CONECTADO COMO FUTURA |
|----------------------------------------------------------------------------------------------------|------------------------------------------------------------------------------------|-----------------------------------------------------------------------|------------------------------|----------|----------|-------------|----------|-----------|--------------|---|---|----------|----------------------------------------------|
| rincipal :: Configurações                                                                                                    |                                                                                    |                                                                       |                              |          |          |             |          |           |              |   |   |          |                                              |
| 💥 Configurações                                                                                                    |                                                                                    |                                                                       |                              |          |          |             |          |           |              |   |   |          | Salvar Cancelar                              |
| Geral Loja Localização                                                                                                    | Opções                                                                             | Imagens                                                               | E-mail                       | Fraude   | Servidor |             |          |           |              |   |   |          |                                              |
| + ITENS                                                                                                    |                                                                                    |                                                                       |                              |          |          |             |          |           |              |   |   |          |                                              |
| - PRODUTOS                                                                                                    |                                                                                    |                                                                       |                              |          |          |             |          |           |              |   |   |          |                                              |
| Permitir avaliação:<br>Habilita ou desabilita o envio de<br>avaliações e exibe as avaliações<br>existentes                                                                                                    | ⊛ Sim () Não                                                                       |                                                                       |                              |          |          |             |          |           |              |   |   |          |                                              |
| Código Exibido no Produto:<br>Código que será exibido na página<br>de produto na loja.<br>Exibir código na listagem de produto:<br>Código que será exibido acima do<br>título dos produtos nas páginas<br>com listagem de produto. | Código do Prod<br>Referência<br>Código do Proc<br>Código do Proc<br>Código de Barr | uto no Ecommer<br>luto no Ecomme<br>luto no Futura S<br>as GTIN/EAN/U | rce V<br>erce<br>erver<br>PC |          |          |             |          |           |              |   |   |          |                                              |
| Cache de Produtos:<br>Habilita ou Desabilita a opção de<br>cache nas páginas de produtos para<br>maior desempenho. Ao habilitar as<br>informações dos produtos podem<br>demorar algumas horas para<br>atualizar.                   | Desabilitado                                                                       | T                                                                     |                              |          |          |             |          |           |              |   |   |          |                                              |
| + PESQUISAR                                                                                                    |                                                                                    |                                                                       |                              |          |          |             |          |           |              |   |   |          |                                              |
| + VOUCHER                                                                                                    |                                                                                    |                                                                       |                              |          |          |             |          |           |              |   |   |          |                                              |
| + CONTA                                                                                                    |                                                                                    |                                                                       |                              |          |          |             |          |           |              |   |   |          |                                              |
| + FINALIZAÇÃO DE PEDIDO                                                                                                    |                                                                                    |                                                                       |                              |          |          |             |          |           |              |   |   |          |                                              |
| + ESTOQUE                                                                                                    |                                                                                    |                                                                       |                              |          |          |             |          |           |              |   |   |          |                                              |
| + DEVOLUÇÕES                                                                                                    |                                                                                    |                                                                       |                              |          |          |             |          |           |              |   |   |          |                                              |

# Campo no cadastro do produto

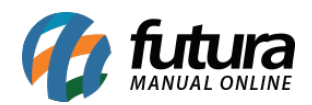

| Cadastro de Produtos 🗴            |                                                                                                    |  |  |  |  |  |  |  |  |
|-----------------------------------|----------------------------------------------------------------------------------------------------|--|--|--|--|--|--|--|--|
| Novo [F2] Editar [F3]             | Excluir Gravar [F10] Cancelar Copiar Produto                                                                                                    |  |  |  |  |  |  |  |  |
| Consulta Cadastro Fiscal          | Imagens Diversos e-Futura Detalhamento                                                                                                    |  |  |  |  |  |  |  |  |
| 9<br>9 Utiliza na Loja Virtual    | SIM V GTIN/EAN/JPC 1216546564211CD                                                                                                    |  |  |  |  |  |  |  |  |
| e URL Amigavel                    | https://darthrevan.futurasistemas.com.br:8081/genericorepl/1-cadernoTESTE                                                                                                    |  |  |  |  |  |  |  |  |
| Visualizacao It<br>Desc. Completa | 語語 律 認 HR 副 書 主 B ズ U 象 🦘 雛 🏑 🖻 📸 😂 🗎 🧔<br>Fonte: Times New Roman 🗸 Tamanho: Normal 🗸                                                                                                    |  |  |  |  |  |  |  |  |
| Daec Complete X Formation         | <ul> <li>O Caderno Espiral Love tem 1 opção de capa, com visões anual, mensal e semanal, além de algumas folhas para anotações, capa dura, hot stamping e espiral dourado. Miolo com 80 folhas, formato 17,7cm x 24cm. Vem com folha de adesivos, bolsa em papel para guardar documentos e fechamento em elástico. Este planner pode ser usado para organizar os compromissos do dia a dia, em casa, no trabalho e na escola.</li> <li>Detalhes         <ul> <li>Bolsa de papel decorada</li> <li>Capa com detalhe metalizado</li> <li>Espiral colorido</li> <li>Fechamento com elástico</li> <li>Folhas para anotações</li> <li>Parte interna da capa decorada</li> <li>Produto certificado FSC®</li> <li>Visão anual, mensal e semanal</li> </ul> </li> </ul> |  |  |  |  |  |  |  |  |
| Tags                              |                                                                                                    |  |  |  |  |  |  |  |  |
| Comprimento (cm)                  | 5,00 Largura (cm) 5,00 Altura (cm) 5,00 Quantidade Minima 5                                                                                                    |  |  |  |  |  |  |  |  |
| Comp. Progressivo (cm)            | 5,00 Larg. Progressiva (cm) 5,00 Alt. Progressiva (cm) 5,00                                                                                                    |  |  |  |  |  |  |  |  |
| Descricao e-Futura                | Caderno espiral love                                                                                                    |  |  |  |  |  |  |  |  |
| Meta Descricao                    |                                                                                                    |  |  |  |  |  |  |  |  |
|                                   |                                                                                                    |  |  |  |  |  |  |  |  |
|                                   |                                                                                                    |  |  |  |  |  |  |  |  |
| Meta Palavra Chave                |                                                                                                    |  |  |  |  |  |  |  |  |
|                                   |                                                                                                    |  |  |  |  |  |  |  |  |

## 6 - Envio de chave de acesso automático (Pedidos do Mercado Livre)

## **Caminho:** *Painel Administrativo > Vendas > Pedidos > Editar*

Agora sempre que um pedido do *Mercado Livre* tiver sido faturado, a loja virtual irá enviar a chave de acesso automaticamente para o mercado livre facilitando assim a emissão de etiquetas para aquele determinado produto, caso não ocorra por algum problema de conexão, será possível efetuar o envio através do botão *Capturar NF-e* que foi inserido dentro do pedido, no caminho destacado acima.